## **Outlook Express Configuration**

Outlook Express เป็นโปรแกรมในการเซ็ค email โดยทำการ download

## mail จาก Mail Server

มาไว้ที่ตัวโปรแกรม Outlook Express เป็นโปรแกรมที่ดิดตั้งมาพร้อมระบบปฏิบัติการ

## Windows การ

Set Outlook Expressเพื่อทำการเซ็ก mail ทำได้ดังนี้

1. เปิดโปรแกรม Outlook Express คลิกเมนูด้านบนแล้วเลือก Tools >

Accounts...

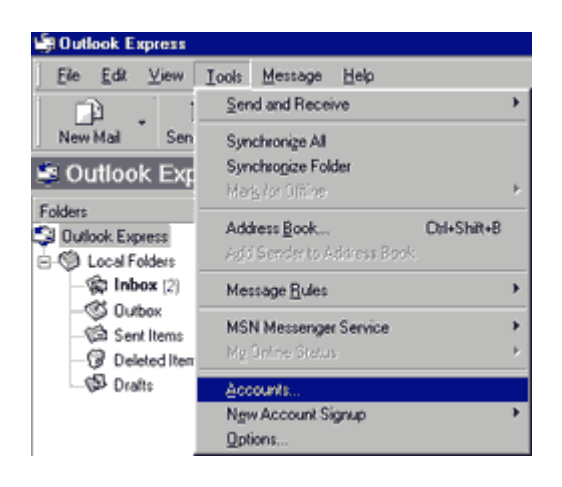

้จะมีหน้าต่างดังรูปด้านล่าง ปรากฏขึ้นให้เลือกที่ แทบ Mail ทางด้านบนซ้ายมือให้คลิกที่

ปุ่ม

Add->Mail เพื่อทำการ สร้าง user ขึ้นมาใหม่

| I Mai   | News Directory | Service    |                        | Mail                   |
|---------|----------------|------------|------------------------|------------------------|
| Account | Type           | Connection | <u>R</u> emove         | Directory Service      |
|         |                |            | Broperties             | <b>n<sup>1</sup></b> – |
|         |                |            | Set as <u>D</u> efault |                        |
|         |                |            | Import                 | y ×                    |
|         |                |            | Export                 | 955                    |
|         |                |            |                        | 2                      |
|         |                |            | Set Order              |                        |

หลังจากกลิกปุ่ม Add->Mail แล้วจะมี่หน้าต่างตามรูปด้านล่างปรากฏขั้น ให้ทำการใส่ชื่อ

user ในช่อง

Display name ชื่อที่ใส่จะปรากฏในช่อง FROMของผู้ที่รับอีเมล์ของเรา เสร็จแล้วคลิก Next

| Your Name                                       | Ť                                                                                                    |
|-------------------------------------------------|----------------------------------------------------------------------------------------------------|
| When you post a mess<br>name will appear in the | age to a newsgroup or send an e-mail message, your display<br>From field. Type your name as you would like it to appear. |
| Display name:                                   | Admin                                                                                                    |
|                                                 | For example: John Smith                                                                                                  |
|                                                 |                                                                                                    |
|                                                 |                                                                                                    |
|                                                 |                                                                                                    |
|                                                 |                                                                                                    |
|                                                 |                                                                                                    |
|                                                 |                                                                                                    |
|                                                 |                                                                                                    |
|                                                 |                                                                                                    |

หน้าต่างต่อไป จะเป็นการใส่ email address ของเราลงไปในช่อง E-mail address

เสร็จแล้วคลิ๊ก Next

| Internet Connection Wizard<br>Internet News E-mail Add | kess                                                                                  | ×     |
|--------------------------------------------------------|---------------------------------------------------------------------------------------|-------|
| People can reply to your n<br>address below-or they ma | ews messages by sending you an e-mail message at the<br>sy post another news message. |       |
| E-mail address:                                        | admin@yourdomain.com                                                                  |       |
|                                                        | For example: someone@microsoft.com                                                    |       |
|                                                        | < <u>B</u> ack <u>Nest</u> > C                                                        | ancel |

หน้าต่างด้านล่างนี้จะให้ใส่ค่า POP3 Server (ใช้สำหรับรับอีเมล์) และ SMTP

server (ใช้สำหรับส่งอีเมล์)

ของเรา สำหรับลูกค้าของ **hostisc.com** ค่า POP3 Server และ SMTP server คือ mail.yourdomian.com

(yourdomain.com คือชื่อ Domain Name ของคุณ)

| t Connection Wizard                                                                                                    |                             |   |
|----------------------------------------------------------------------------------------------------|-----------------------------|---|
| ail Server Names                                                                                                    |                             | Ň |
| My incoming mail genver is a POP3                                                                                               | v servet.                   |   |
| Incoming mail (POP3, IMAP or HTTP) ser                                                                                          | vec                         |   |
|                                                                                                    |                             |   |
| mail yourdomain.com                                                                                                    |                             |   |
| mail yourdomain.com<br>An SMTP server is the server that is used<br>Quigoing mail (SMTP) server:                                | f for your outgoing e-mail. |   |
| mail yourdomain.com<br>An SMTP server is the server that is used<br>Qutgoing mail (SMTP) server.<br>mail yourdomain.com         | l for your outgoing e-mail. |   |
| mail yourdomain.com<br>An SMTP server is the server that is used<br>Qutgoing mail (SMTP) server.<br>mail yourdomain.com         | l for your outgoing e-mail. |   |
| mail yourdomain.com<br>An SMTP server is the server that is used<br>Qutgoing mail (SMTP) server.<br>mail yourdomain.com         | l for your outgoing e-mail. |   |
| mail yourdomain.com<br>An SMTP server is the server that is used<br><u>Q</u> utgoing mail (SMTP) server.<br>mail yourdomain.com | l for your outgoing e-mail. |   |
| mail yourdomain.com<br>An SMTP server is the server that is used<br><u>Q</u> utgoing mail (SMTP) server.<br>mail yourdomain.com | I for your outgoing e-mail. |   |

หน้าต่อไปเป็นการใส่ Email Address และ Password ของ email ที่ต้องการใช้งานนั้น ๆ

เช่น

admin@yourdomain.com

| Internet Mail Logon                                                              | 0                                                                                                    | 卷     |
|----------------------------------------------------------------------------------|----------------------------------------------------------------------------------------------------|-------|
| Type the account nam                                                             | e and password your Internet service provider has given you.                                                                    |       |
| Account name:                                                                    | admin@yourdomain.com                                                                                                    |       |
| Password:                                                                        | Remember passgord                                                                                                    |       |
| If your Internet service p<br>(SPA) to access your m<br>Authentication (SPA)" ch | rovider requires you to use Secure Password Authentication<br>al account, select the "Log On Using Secure Password<br>seck box. |       |
| Log on using Secure                                                              | Password Authentication (SPA)                                                                                                   |       |
|                                                                                  |                                                                                                    |       |
|                                                                                  | < <u>B</u> ack <u>N</u> ext> C                                                                                                  | ancel |

การสร้าง Email Account ใหม่เป็นอันเสร็จสิ้นให้กด Finish

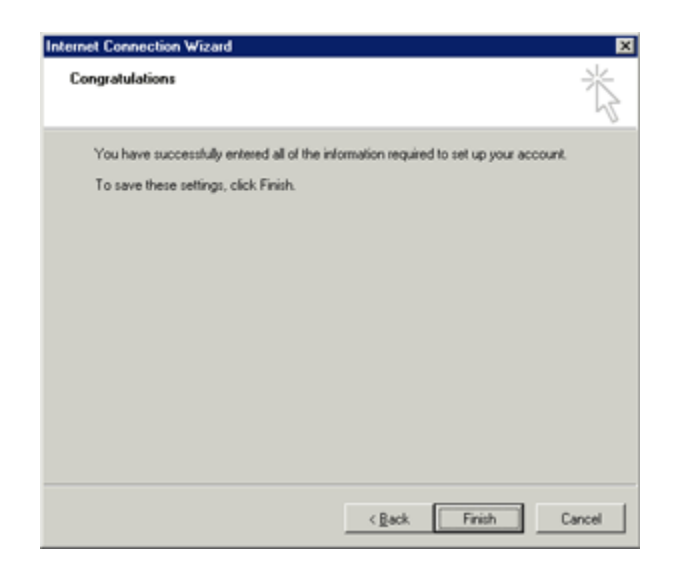

เมื่อทำการ set account เสร็จแล้วจะต้อง set SMTP Autnentication โดยคลิด ที่ เมนู Tools ตามรูป

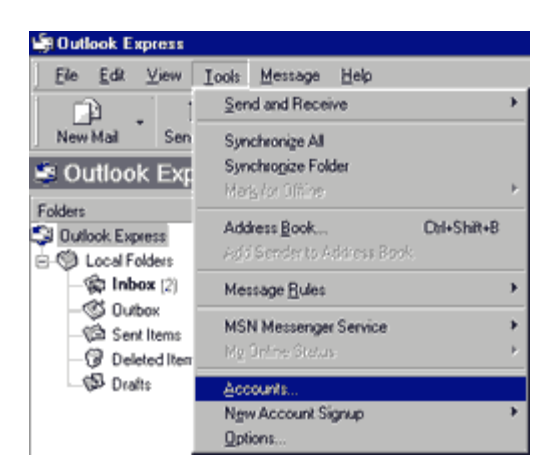

เลือกที่หัวข้อ Accounts จะปรากฏหน้าต่าง หน้าตามดังรูปด้านล่าง

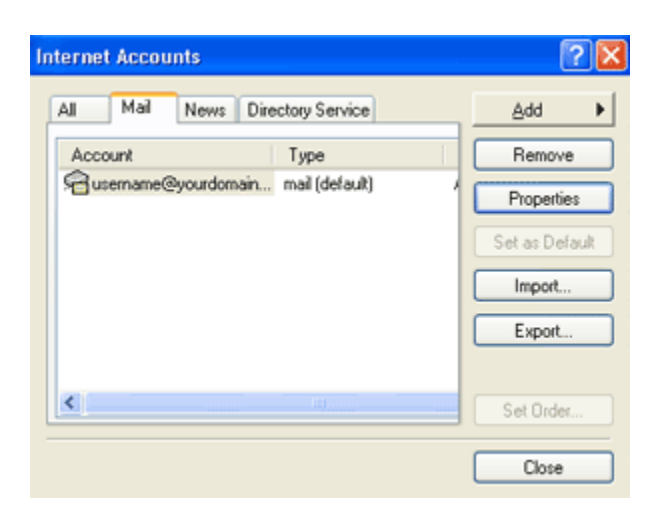

ทำการกดที่ปุ่ม Properties จะปรากกหน้าต่าง ดังรูปด้านล่าง ให้เลือกที่ แทบ Server แล้วทำ

การติดถูกที่

My server requires authentication ในหัวข้อ Outgoing Mail Server แล้วทำการกดปุ่ม OK

| 🖀 usernar  | ne@yourdo       | main.com Properties 🕜 🔀     |
|------------|-----------------|-----------------------------|
| General    | ervers Conn     | nection Security Advanced   |
| Server Inf | ormation —      |                             |
| My inco    | oming mail serv | veris a POP3 server.        |
| Incomir    | ig mail (POP3): | k mail.yourdomain.com       |
| Outgoir    | ng mail (SMTP)  | ): mail.yourdomain.com      |
| Incoming   | Mail Server —   |                             |
| Accour     | nt name:        | username@yourdomain.com     |
| Passwo     | ard:            | •••••                       |
|            |                 | Remember password           |
| Log        | on using Secu   | ure Password Authentication |
| Outgoing   | Mail Server —   |                             |
| My :       | server requires | authentication Settings     |
|            |                 |                             |
|            |                 | OK Cancel Apply             |

ทดสอบการเซ็ค mail ให้ทำการกดปุ่ม Send/Recv ตามรูปด้านล่าง

| Ľ | 🧊 Outlook Express |              |              |               |                 |              |      |
|---|-------------------|--------------|--------------|---------------|-----------------|--------------|------|
|   | <u>F</u> ile      | <u>E</u> dit | <u>∨</u> iew | <u>T</u> ools | <u>M</u> essage | <u>H</u> elp |      |
| 1 | Ú                 | þ            | - 1          | 5             | ) 🗉             | ]            | Ş    |
|   | Create            | e Mail       | Sen          | d/Recv        | Addres          | ses          | Find |